# SONY ZV-1 Das kompakte Kompendium.

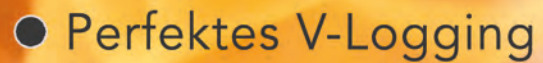

Vario-Sonnal

Empfohlen von

o tigitalkamera.de

Kompetent auf den Punkt erklärt

ZEISS

SONY

ZEISS

1.8.7.9.9

- Optimal konfigurieren
- Mit Praxistipps vom Profitrainer

# [NAGEL-LESEWERKE]<sup>®</sup>

# Inhalt

| KAPITEL 1: VORBEREITUNGEN                                    | 15 |
|--------------------------------------------------------------|----|
| Drücken und Drehen                                           | 16 |
| Aufsicht                                                     | 17 |
| Vorderansicht                                                | 18 |
| R <b>ü</b> ckansicht                                         | 19 |
| Anschlussmöglichkeiten                                       | 20 |
| Vorbereitungen                                               | 21 |
| Akku einlegen, entnehmen und aufladen                        | 21 |
| Dauerstromversorgung                                         | 23 |
| Akku per USB-Kabel aufladen                                  | 24 |
| Energie sparen                                               | 25 |
| Speichermedien                                               | 26 |
| Speichermedium formatieren                                   | 27 |
| Übersicht der Geschwindigkeitsklassen f <b>ü</b> r SD-Karten | 28 |
| Ordnung im DCF-Dateisystem                                   | 29 |
| Sprache, Datum und Uhrzeit einstellen                        | 30 |
| Schnelle Hilfe (Kamera-Reset)                                | 32 |
| KAPITEL 2: EINFACHER EINSTIEG                                | 33 |
|                                                              | 24 |

| Grundsätzliche Bedienung                          | 34 |
|---------------------------------------------------|----|
| Die intelligente Automatik                        | 35 |
| Funktion der DISP-Taste und der OK-Taste          | 36 |
| Autofokus in der intelligenten Automatik          | 37 |
| Die intelligente Motiverkennung                   | 38 |
| Manuelle Szenenwahl                               | 39 |
| Aufnahmetipps für bestimmte Szenenprogramme       | 41 |
| Die C1-Taste (Hintergrunddefokussierung)          | 44 |
| Zoom-Einstellung                                  | 45 |
| Bildfolgemodus und Selbstauslöser                 | 49 |
| Aufnehmen im »Selfie-Modus«                       | 49 |
| Bilder und Filme wiedergeben                      | 51 |
| Aufnahmen löschen (C2-Taste)                      | 51 |
| Ein paar kleine Praxistipps für Ihren ersten Dreh | 52 |
|                                                   |    |

INHALT

#### KAPITEL 5: LICHT + FARBE

| Die Lichtempfindlichkeit                                   | 98  |
|------------------------------------------------------------|-----|
| Der ISO-Wert                                               | 98  |
| ISO AUTO, ISO-Multiframe-RM                                | 99  |
| Langzeit-RM (Rauschminderung bei langen Belichtungszeiten) | 100 |
| Das Rauschverhalten der ZV-1                               | 101 |
| So sieht Ihre Kamera das Licht                             | 104 |
| Messmodus (Multi, Mitte, Spot)                             | 105 |
| Belichtung und Schärfe speichern?                          | 106 |
| Eine AE-L Funktionstaste belegen (BenutzerKey)             | 107 |
| GesBildsDschn.,Highlight                                   | 108 |
| Belichtungskorr. (Manuelle Belichtungskorrektur)           | 110 |
| Die Belichtung kontrollieren (Histogramm)                  | 111 |
| ND-Filter (Graufilter / Neutraldichtefilter)               | 112 |
| Jede Lichtsituation meistern: Dynamik und Kontrastumfang   | 113 |
| DRO/AUTO HDR (Dynamikbereichoptimierung)                   | 114 |
| DRO-Reihe Lo und DRO-Reihe Hi                              | 115 |
| AutoHDR:Belichtungsd. (manuelle Anpassung)                 | 116 |
| Die Farbe in der Aufnahme                                  | 118 |
| Der automatische Weißabgleich (AWB)                        | 119 |
| Weißabgleichanpassung                                      | 121 |
| Anpassung über Kelvinwert (K)                              | 123 |
| Weißabgleichreihe (WA-Reihe)                               | 124 |
| KAPITEL 6: FOTOGRAFIEREN                                   | 125 |
| Raus aus der Vollautomatik                                 | 126 |
| Fotografieren in der Programmautomatik (P)                 | 126 |
| Programm-Shift (Programmverschiebung)                      | 127 |
| Fotografieren in der Zeitautomatik »A«                     | 128 |
| Blende und Blendenzahl                                     | 129 |
| Anzeige Live-View (Live-Bild Vorschau)                     | 129 |

Fotografieren in der Blendenautomatik »S«

Praxistipps für gelungene Aufnahmen

Langzeitbelichtung (BULB)

Fotografieren in der manuellen Belichtungssteuerung »M«

INHALT

132

135

137 139

#### KAPITEL 6: FOTOGRAFIEREN

| Kreative Bilder und Effekte                                | 140 |
|------------------------------------------------------------|-----|
| Bildeffekt                                                 | 142 |
| Fotografieren und Filmen im Fotoprofil                     | 143 |
| Konfiguration einzelner Profil-Parameter                   | 144 |
| MR-Speicher (Speichern von Kamerakonfigurationen)          | 145 |
| Mobile Speicherplätze                                      | 146 |
| MR-Speicherabruf                                           | 146 |
| KAPITEL 7: KAMERAEINSTELLUNG 2 (FILM)                      | 147 |
| Vollautomatischer Einstieg                                 | 148 |
| Professionell Filmen                                       | 149 |
| MOVIE-Taste                                                | 149 |
| Das Fn-Menü im Filmaufnahmemodus                           | 149 |
| Filmen in der Programmautomatik »P«                        | 150 |
| Filmen in der Zeitautomatik »A« (TV)                       | 151 |
| Filmen in der Blendenautomatik »S« (AV)                    | 151 |
| Filmen im manuellen Modus »M«                              | 152 |
| Belichtungsmessung, Weißabgleich (Farbanpassung)           | 152 |
| Autofokus beim Filmen?                                     | 153 |
| Einstellungen im Filmaufnahmemodus (Film 1)                | 154 |
| Dateiformat (Bildauflösung)                                | 154 |
| Aufnahmeeinstlg (Aufnahmeeinstellung)                      | 155 |
| Filmaufnahmezeiten                                         | 156 |
| Aufnahmeeinstellung für Bitrate und Bildqualität           | 157 |
| Dual Rec (Fotos während einer Videoaufnahme erstellen)     | 157 |
| Proxy-Aufnahme (Parallele Aufzeichnung im Proxy)           | 158 |
| AF Speed (Autofokusgeschwindigkeit)                        | 159 |
| AF-Verfolg.empf. (AF-Ansprechverhalten)                    | 159 |
| Auto. Lang.belich. (Auto.Verlängerung der Belichtungszeit) | 159 |
| Filme mit Ton aufnehmen                                    | 160 |
| Multi-Interface-Schuh, Kompatible Mikrofone von Sony       | 160 |
| Externe Mikrofone                                          | 161 |
| Mikro-Tonaufnahmepegel (Anpassung)                         | 161 |

|                                                                                                    | 1.00                                                                                                  |          |
|----------------------------------------------------------------------------------------------------|----------------------------------------------------------------------------------------------------|----------|
| Windgerauschreduz. (Windgerausche reduzieren)                                                                                                    | 162                                                                                                   |          |
| SteadyShot Filmauthanme                                                                                                    | 162                                                                                                   |          |
| Markierungsanz. (Markierungen für Filmaufnanme)                                                                                                    | 163                                                                                                   | $\equiv$ |
| AUFN-Anzeige (Aufnahme LED einschalten)                                                                                                    | 164                                                                                                   | Ī        |
| Film mit verschluss (Filmaufnanme mit Ausloser)                                                                                                    | 164                                                                                                   | $\geq$   |
| USB-Streaming                                                                                                    | 164                                                                                                   | 4        |
| Zebra (Belichtungskontrolle)                                                                                                    | 166                                                                                                   |          |
| laste DISP (Display-Ansicht konfigurieren)                                                                                                    | 168                                                                                                   |          |
| Gitterlinie (Hiltslinien für Foto)                                                                                                    | 168                                                                                                   |          |
| SteadyShot (Bildstabilisator)                                                                                                    | 169                                                                                                   |          |
| Verschlusstyp, Der Rolling-Shutter Effekt                                                                                                    | 1/0                                                                                                   |          |
| HFR Aufnahmen                                                                                                    | 171                                                                                                   |          |
| Tasten und Navigationsrad individuell anpassen                                                                                                    | 175                                                                                                   |          |
| BenutzerKey (BenutzerdefinierteTaste)                                                                                                    | 175                                                                                                   |          |
| Konfigurationsempfehlungen für Fotoaufnahmen                                                                                                    | 176                                                                                                   |          |
| Konfigurationsempfehlungen für Filmaufnahmen                                                                                                    | 177                                                                                                   |          |
| Funkt.menü-Einstlg. (Belegung des Fn-Menüs)                                                                                                    | 178                                                                                                   |          |
|                                                                                                    |                                                                                                    |          |
| KAPITEL 8: GEZIELT BLITZEN                                                                                                    | 179                                                                                                   |          |
| KAPITEL 8: GEZIELT BLITZEN<br>Blitzgrundlagen, Aufhellblitztechnik                                                                                                    | 179<br>180                                                                                            |          |
| KAPITEL 8: GEZIELT BLITZEN<br>Blitzgrundlagen, Aufhellblitztechnik<br>Das Blitz-Menü                                                                                                    | <b>179</b><br>180<br>180                                                                              |          |
| KAPITEL 8: GEZIELT BLITZEN<br>Blitzgrundlagen, Aufhellblitztechnik<br>Das Blitz-Menü<br>Blitzmodus                                                                                                    | 179<br>180<br>180<br>182                                                                              |          |
| <pre>KAPITEL 8: GEZIELT BLITZEN Blitzgrundlagen, Aufhellblitztechnik Das Blitz-Menü Blitzmodus Blitzkompens. (Manuelle Blitzkorrektur)</pre>                                                                                                    | 179<br>180<br>180<br>182<br>184                                                                       |          |
| <pre>KAPITEL 8: GEZIELT BLITZEN Blitzgrundlagen, Aufhellblitztechnik Das Blitz-Menü Blitzmodus Blitzkompens. (Manuelle Blitzkorrektur) Die Blitzreichweite erhöhen</pre>                                                                                                    | 179<br>180<br>180<br>182<br>184<br>186                                                                |          |
| <pre>KAPITEL 8: GEZIELT BLITZEN Blitzgrundlagen, Aufhellblitztechnik Das Blitz-Menü Blitzmodus Blitzkompens. (Manuelle Blitzkorrektur) Die Blitzreichweite erhöhen Blitzgeräte + Zubehör</pre>                                                                                                    | 179<br>180<br>180<br>182<br>184<br>186<br>187                                                         |          |
| <pre>KAPITEL 8: GEZIELT BLITZEN Blitzgrundlagen, Aufhellblitztechnik Das Blitz-Menü Blitzmodus Blitzkompens. (Manuelle Blitzkorrektur) Die Blitzreichweite erhöhen Blitzgeräte + Zubehör KAPITEL 9: WIEDERGABE</pre>                                                                                                    | 179<br>180<br>182<br>184<br>186<br>187<br>189                                                         |          |
| <pre>KAPITEL 8: GEZIELT BLITZEN Blitzgrundlagen, Aufhellblitztechnik Das Blitz-Menü Blitzmodus Blitzkompens. (Manuelle Blitzkorrektur) Die Blitzreichweite erhöhen Blitzgeräte + Zubehör KAPITEL 9: WIEDERGABE Aufnahmen wiedergeben, löschen und sortieren</pre>                                                                                                    | 179<br>180<br>182<br>184<br>186<br>187<br>189<br>190                                                  |          |
| <pre>KAPITEL 8: GEZIELT BLITZEN Blitzgrundlagen, Aufhellblitztechnik Das Blitz-Menü Blitzmodus Blitzkompens. (Manuelle Blitzkorrektur) Die Blitzreichweite erhöhen Blitzgeräte + Zubehör KAPITEL 9: WIEDERGABE Aufnahmen wiedergeben, löschen und sortieren Belichtungskontrolle per Spitzlichterwarnung</pre>                                                                                                    | 179<br>180<br>182<br>184<br>186<br>187<br>189<br>190<br>190                                           |          |
| <pre>KAPITEL 8: GEZIELT BLITZEN Blitzgrundlagen, Aufhellblitztechnik Das Blitz-Menü Blitzmodus Blitzkompens. (Manuelle Blitzkorrektur) Die Blitzreichweite erhöhen Blitzgeräte + Zubehör KAPITEL 9: WIEDERGABE Aufnahmen wiedergeben, löschen und sortieren Belichtungskontrolle per Spitzlichterwarnung Wiedergabe von Filmen</pre>                                                                                                    | 179<br>180<br>182<br>184<br>186<br>187<br>189<br>190<br>190<br>191                                    |          |
| <pre>KAPITEL 8: GEZIELT BLITZEN Blitzgrundlagen, Aufhellblitztechnik Das Blitz-Menü Blitzmodus Blitzkompens. (Manuelle Blitzkorrektur) Die Blitzreichweite erhöhen Blitzgeräte + Zubehör KAPITEL 9: WIEDERGABE Aufnahmen wiedergeben, löschen und sortieren Belichtungskontrolle per Spitzlichterwarnung Wiedergabe von Filmen Das Menü Wiedergabe</pre>                                                                                                    | 179<br>180<br>182<br>184<br>186<br>187<br>189<br>190<br>190<br>191<br>193                             |          |
| <pre>KAPITEL 8: GEZIELT BLITZEN Blitzgrundlagen, Aufhellblitztechnik Das Blitz-Menü Blitzmodus Blitzkompens. (Manuelle Blitzkorrektur) Die Blitzreichweite erhöhen Blitzgeräte + Zubehör KAPITEL 9: WIEDERGABE Aufnahmen wiedergeben, löschen und sortieren Belichtungskontrolle per Spitzlichterwarnung Wiedergabe von Filmen Das Menü Wiedergabe Drehen, Löschen, Löschbestätigung</pre>                                                                                                    | 179<br>180<br>182<br>184<br>186<br>187<br>189<br>190<br>190<br>191<br>193<br>194                      |          |
| <pre>KAPITEL 8: GEZIELT BLITZEN Blitzgrundlagen, Aufhellblitztechnik Das Blitz-Menü Blitzmodus Blitzkompens. (Manuelle Blitzkorrektur) Die Blitzreichweite erhöhen Blitzgeräte + Zubehör KAPITEL 9: WIEDERGABE Aufnahmen wiedergeben, löschen und sortieren Belichtungskontrolle per Spitzlichterwarnung Wiedergabe von Filmen Das Menü Wiedergabe Drehen, Löschen, Löschbestätigung Bewertung, Bewertung (Ben.Key / Funktionstaste belegen)</pre>                                                                                                   | 179<br>180<br>182<br>184<br>186<br>187<br>189<br>190<br>190<br>191<br>193<br>194<br>195               |          |
| <pre>KAPITEL 8: GEZIELT BLITZEN Blitzgrundlagen, Aufhellblitztechnik Das Blitz-Menü Blitzmodus Blitzkompens. (Manuelle Blitzkorrektur) Die Blitzreichweite erhöhen Blitzgeräte + Zubehör KAPITEL 9: WIEDERGABE Aufnahmen wiedergeben, löschen und sortieren Belichtungskontrolle per Spitzlichterwarnung Wiedergabe von Filmen Das Menü Wiedergabe Drehen, Löschen, Löschbestätigung Bewertung, Bewertung (Ben.Key / Funktionstaste belegen) Beauty-Effekt (Porträt-Retusche), Fotoaufzeichnung</pre>                                                | 179<br>180<br>182<br>184<br>186<br>187<br>189<br>190<br>190<br>191<br>193<br>194<br>195<br>196        |          |
| <pre>KAPITEL 8: GEZIELT BLITZEN Blitzgrundlagen, Aufhellblitztechnik Das Blitz-Menü Blitzmodus Blitzkompens. (Manuelle Blitzkorrektur) Die Blitzreichweite erhöhen Blitzgeräte + Zubehör KAPITEL 9: WIEDERGABE Aufnahmen wiedergeben, löschen und sortieren Belichtungskontrolle per Spitzlichterwarnung Wiedergabe von Filmen Das Menü Wiedergabe Drehen, Löschen, Löschbestätigung Bewertung, Bewertung (Ben.Key / Funktionstaste belegen) Beauty-Effekt (Porträt-Retusche), Fotoaufzeichnung Vergrößern (Wiedergabezoom), Bew.intervEinstlg</pre> | 179<br>180<br>182<br>184<br>186<br>187<br>189<br>190<br>190<br>191<br>193<br>194<br>195<br>196<br>197 |          |

| KAPITEL 10: NETZWERK + APP201Verbindung zum Smartphone aufbauen202Netzwerk und Verbindungen203Verbindungsaufbau vom Smartphone zur Kamera aufbauen204An SmartphSendFkt. (Drahtlose Verbindungen)205Auf TV wiedergeben206Flugzeug-Modus207Wi-Fi-Einstellungen, Bluetooth-Einstellungen)207St0.infoVerknEinst (Standortinformationen aufzeichnen.)208KAPITEL 11: EINSTELLUNG209Monitor-Helligkeit, Autom.AUSTemp.210NTSC/PAL-Auswahl, Berührungsmodus, Demo-Modus211TC/UB-Einstellungen212HDMI-Infoanzeige (Monitorinformationen über HDMI)2134K-Ausg.Auswahl (4K-Aufnahme mit externem Recorder)214USB-Verbindung215USB-Stromzufuhr (USB-Stromversorgung für die Kamera)216REC-Ordner wählen, Datei/OrdnEinst.217Datei-Einstelg. (Dateivorgaben für Film festlegen)218Medien-Info anzeig. (Speicherplatz auf der Karte)219Firmware-Update (Version)219Mein Menü konfigurieren220Kamerapflege221Nützliches Zubehör222                                               | Ansichtsmodus (Wiedergabeoptionen), Bildindex<br>Als Gruppe anzeigen, Anzeige-Drehung                                                                                                    | 199<br>200                                                                                                    |
|----------------------------------------------------------------------------------------------------|----------------------------------------------------------------------------------------------------|----------------------------------------------------------------------------------------------------|
| Verbindung zum Smartphone aufbauen202Netzwerk und Verbindungen203Verbindungsaufbau vom Smartphone zur Kamera aufbauen204An SmartphSendFkt. (Drahtlose Verbindungen)205Auf TV wiedergeben206Flugzeug-Modus207Wi-Fi-Einstellungen, Bluetooth-Einstellungen)207St0.infoVerknEinst (Standortinformationen aufzeichnen.)208Bluetooth-Fernbed. (Bluetooth-Fernbedienung koppeln)208KAPITEL 11: EINSTELLUNG209Monitor-Helligkeit, Autom.AUSTemp.210NTSC/PAL-Auswahl, Berührungsmodus, Demo-Modus211TC/UB-Einstellungen213HDMI-Einstellungen213HDMI-Infoanzeige (Monitorinformationen über HDMI)2134K-Ausg.Auswahl (4K-Aufnahme mit externem Recorder)214USB-Verbindung215USB-Stromzufuhr (USB-Stromversorgung für die Kamera)216REC-Ordner wählen, Datei/OrdnEinst.217Datei-Einstlg. (Dateivorgaben für Film festlegen)218Medien-Info anzeig. (Speicherplatz auf der Karte)219Firmware-Update (Version)219Mein Menü konfigurieren220Kamerapflege221Nützliches Zubehör222 | KAPITEL 10: NETZWERK + APP                                                                                                    | 201                                                                                                    |
| KAPITEL 11: EINSTELLUNG209Monitor-Helligkeit, Autom.AUSTemp.210NTSC/PAL-Auswahl, Berührungsmodus, Demo-Modus211TC/UB-Einstellungen212HDMI-Einstellungen213HDMI-Infoanzeige (Monitorinformationen über HDMI)2134K-Ausg.Auswahl (4K-Aufnahme mit externem Recorder)214USB-Verbindung215USB-Stromzufuhr (USB-Stromversorgung für die Kamera)216REC-Ordner wählen, Datei/OrdnEinst.217Datei-Einstlg. (Dateivorgaben für Film festlegen)218Medien-Info anzeig. (Speicherplatz auf der Karte)219Firmware-Update (Version)219Mein Menü konfigurieren220Kamerapflege221Nützliches Zubehör222                                                                                                    | Verbindung zum Smartphone aufbauen<br>Netzwerk und Verbindungen<br>Verbindungsaufbau vom Smartphone zur Kamera aufbauen<br>An SmartphSendFkt. (Drahtlose Verbindungen)<br>Auf TV wiedergeben<br>Flugzeug-Modus<br>Wi-Fi-Einstellungen, Bluetooth-Einstellungen)<br>St0.infoVerknEinst (Standortinformationen aufzeichnen.)<br>Bluetooth-Fernbed. (Bluetooth-Fernbedienung koppeln)                                                                                                    | 202<br>203<br>204<br>205<br>206<br>207<br>207<br>208<br>208                                                                                                    |
| Monitor-Helligkeit, Autom.AUSTemp.210NTSC/PAL-Auswahl, Berührungsmodus, Demo-Modus211TC/UB-Einstellungen212HDMI-Einstellungen213HDMI-Infoanzeige (Monitorinformationen über HDMI)2134K-Ausg.Auswahl (4K-Aufnahme mit externem Recorder)214USB-Verbindung215USB-Stromzufuhr (USB-Stromversorgung für die Kamera)216REC-Ordner wählen, Datei/OrdnEinst.217Datei-Einstlg. (Dateivorgaben für Film festlegen)218Medien-Info anzeig. (Speicherplatz auf der Karte)219Firmware-Update (Version)219Mein Menü konfigurieren220Kamerapflege221Nützliches Zubehör222                                                                                                    | KAPITEL 11: EINSTELLUNG                                                                                                    | 209                                                                                                    |
| Die Creator's Cloud223Kontakt und Infos224Bildnachweis225Stichwortverzeichnis (Index)226                                                                                                    | Monitor-Helligkeit, Autom.AUSTemp.<br>NTSC/PAL-Auswahl, Berührungsmodus, Demo-Modus<br>TC/UB-Einstellungen<br>HDMI-Einstellungen<br>HDMI-Infoanzeige (Monitorinformationen über HDMI)<br>4K-Ausg.Auswahl (4K-Aufnahme mit externem Recorder)<br>USB-Verbindung<br>USB-Stromzufuhr (USB-Stromversorgung für die Kamera)<br>REC-Ordner wählen, Datei/OrdnEinst.<br>Datei-Einstlg. (Dateivorgaben für Film festlegen)<br>Medien-Info anzeig. (Speicherplatz auf der Karte)<br>Firmware-Update (Version)<br>Mein Menü konfigurieren<br>Kamerapflege<br>Nützliches Zubehör<br>Die Creator's Cloud<br>Kontakt und Infos<br>Bildnachweis<br><b>Stichwortverzeichnis (Index)</b> | <ul> <li>210</li> <li>211</li> <li>212</li> <li>213</li> <li>213</li> <li>214</li> <li>215</li> <li>216</li> <li>217</li> <li>218</li> <li>219</li> <li>220</li> <li>221</li> <li>222</li> <li>223</li> <li>224</li> <li>225</li> <li>226</li> </ul> |

# VORBEREITUNGEN

Im ersten Kapitel treffen Sie zunächst alle wichtigen Vorbereitungen, bevor Sie an den Start gehen. Außerdem lernen Sie das sichere Handling und einige wichtige Einstellungen kennen, um Ihre neue Kamera schrittweise zu »begreifen«. Sind Sie bereit? Auf geht's!

#### Vorderansicht

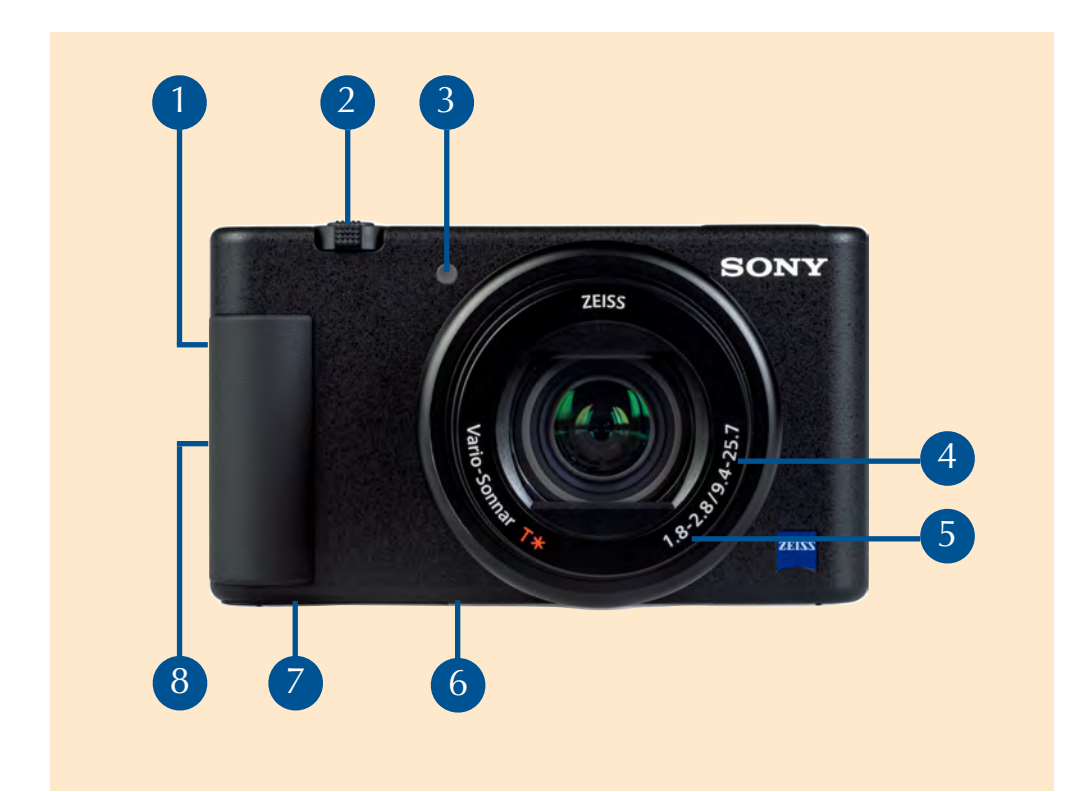

- 1 Befestigungsöse: Für optionale Handschlaufe
- 2 Zoom-Hebel: Für Wahl der Brennweite
- 3 LED: AF-Hilfslicht, Filmaufnahme-Indikator, Selbstauslöser-Indikator
- **4** Brennweitenbereich in mm: Bezogen auf das Sensor-Aufnahmeformat
- 5 Lichtstärke: Variabel, in Abhängigkeit der gewählten Brennweite
- 6 Gewinde 1/4 Zoll: Zur Befestigung z. B. an eine Stativbodenplatte
- Deckel/Bodenfach: Nimmt Akku und Speichermedium auf
- 8 Handgriff: Mit Anschlussbuchsen für USB-D, HDMI-D und Mikrofon

## Sprache, Datum und Uhrzeit einstellen

Diese Einstellungen müssen nach der **ersten** Inbetriebnahme getätigt werden, da diese Informationen automatisch in die **EXIF-Datei** jeder Aufnahmen geschrieben werden. So können Dateien beim späteren **Archivieren** schneller **zugeordnet** und aufgefunden werden. Nach dem einmaligen Einschalten wird zunächst ein Dialogfeld zur **Sprachauswahl** angezeigt. Drücken Sie hierzu ggf. die *MENÜ-Taste* und wechseln zum Menüpunkt *Einstellung4*. Markieren Sie mit den *Navigationstasten* die gewünschte *Sprache* und drücken die *OK-Taste*. Stellen Sie nun *Datum/Uhrzeit* ein. Tipp: Verwenden Sie die *Navigationstasten*, um *Jahr, Monat, Tag, Stunde* oder *Minute* zu markieren und im nächsten Schritt die Einstellungen anzupassen. Mit der *OK-Taste* schließen Sie den jeweiligen Vorgang ab. Die *MENÜ-Taste* setzt einen Schritt zurück

|                                                                | *                  | Sprache                                                      |
|----------------------------------------------------------------|--------------------|--------------------------------------------------------------|
| Einstellung4<br>Sprache<br>Datum/Uhrzeit<br>Gebietseinstellung | + 4/6 ►<br>Deutsch | English     Français     Deutsch                             |
| Formatieren<br>REC-Ordner wählen<br>Neuer Ordner               |                    | Ge → Italiano<br>Fo → Español<br>RE → Português<br>Ne        |
|                                                                | 1 ? NBW 5          |                                                              |
| Datum/Uhrzeit                                                  |                    | Datum/Zeit                                                   |
| Sommerzeit<br>Datum/Zeit                                       | Aus                |                                                              |
| Datumsformat                                                   | T-M-J              | 3 - 1 - 2025 10 : 21                                         |
|                                                                | NEW S              | ↔Auswahl ≑Einstellung ●Eingabe Ab                            |
| Gebietseinstellung<br>Berlin/Paris                             |                    | Wählen Sie als Datumsformat »Ta<br>Monat-Jahr« (T/M/J) vor.  |
|                                                                |                    | Beachten Sie die eingeblende-                                |
| 03 01 2025 10-22                                               | 10 <b>Ö</b> orr    | ten Hinweise und Symbole im<br>unteren Bereich des Monitors. |

# **EINFACHER EINSTIEG**

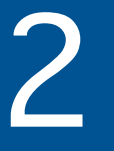

EINSTIEG

Sie können ohne große Vorkenntnisse erste Aufnahmen in der sicheren »Vollautomatik« machen und anschließend anschauen. In diesem Kapitel erfahren Sie alles über die intelligenten (Szene-) Modi für Foto- und Videoaufnahmen. Außerdem lernen Sie wichtige Tasten an Ihrer Kamera kennen, die manuelle Eingriffe für bestimmte Funktionen erlauben.

# Die intelligente Automatik

#### Einfacher Einstieg in die Fotografie

Mit der *MODE-Taste* auf der Kameraoberseite können verschiedene Aufnahmemodi (z. B. *P, A, S, M, Szene, intelligente Automatik*) direkt angesteuert werden.

Drücken Sie die *MODE-Taste* und wählen mit dem *Navigationsrad* bzw. der *oberen* oder *unteren Navigationstaste* die Auswahl »Intelligente Auto« aus. Bestätigen Sie den Vorgang abschließend mit der *OK-Taste*. Nun übernimmt die »Vollautomatik« die Steuerung der Kamera.

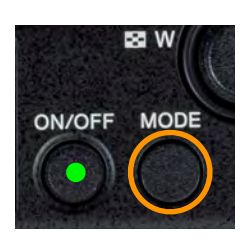

Die Mode-Taste.

Verwenden Sie das Navigationsrad, um schnell durch die Auswahl zu scrollen.

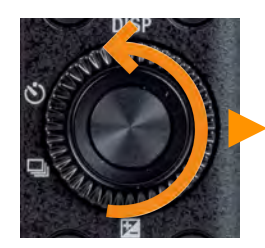

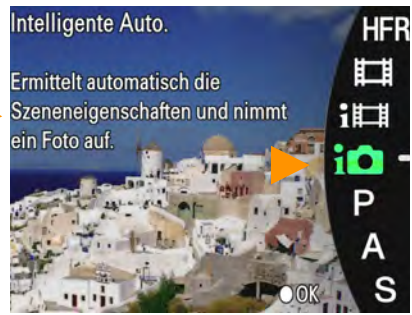

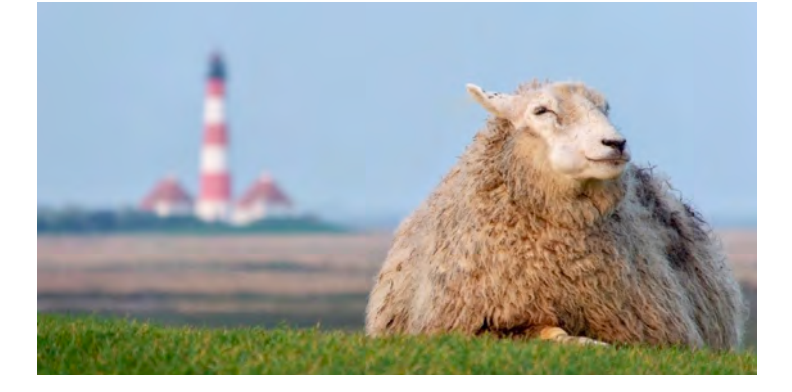

Die »intelligente Automatik« macht den Job für Sie!

Im Hauptmen**ü** werden in der »Vollautomatik« einige Einstellungen **ausgegraut** und können nicht ausgewählt werden.

|                     | ł        |
|---------------------|----------|
| Qualität/Bildgröße2 | • 2/12 • |
| @Langzen-RM         | EIN      |
| 🗁 Hohe ISO-RM       | Normal   |
| 쯔Farbraum           | sRGB     |

35

#### Automatisch gewählte Belichtungszeiten

Abhängig vom gewählten **Verschlusstyp** sind folgende Belichtungszeitenbereiche in der *intelligenten Automatik* möglich:

- 1. Mechanischer Verschluss (mit voller Blitzsynchronisation): 1/4" – 1/2000 Sekunde
- Elektronischer Verschluss (mit Blitz bis maximal 1/100 Sekunde): 1/4" – 1/32000 Sekunde

In der Grundeinstellung der Kamera befindet sich der *Verschlusstyp* in der Position *AUTO*. Später im Buch gehe ich auf die Anwendungsbereiche und Unterschiede des *mechanischen* und *elektronischen* Verschlusses ein.

## Die intelligente Motiverkennung

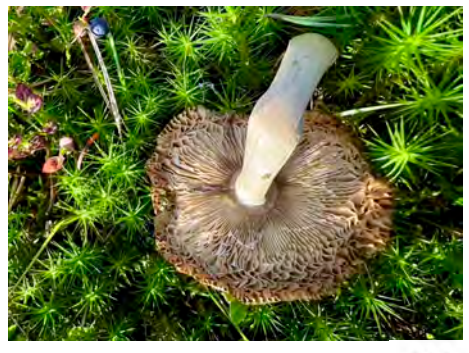

Szene »Makro« erkannt.

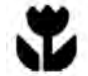

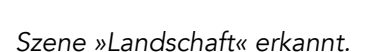

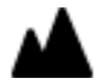

Objekte, Gesichter und unterschiedliche Lichtsituationen werden **intelligent** erkannt, exakt scharf gestellt und korrekt belichtet. Hierzu greift die Kamera blitzschnell auf die in der internen Datenbank hinterlegten *Szene-Programme* zurück.

Natürlich können Sie auch direkt in die *Szenenwahl* wechseln und die gewünschte Szene »von Hand auswählen«, wenn die Motivsituation nicht sicher von der intelligenten Automatik erkannt wird. Hierzu mehr auf den nächsten Seiten.

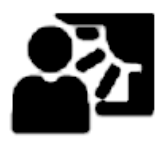

Erkannte Situationen werden als Symbol oben links im **Monitor** eingeblendet (»Gegenlicht«).

#### Feuerwerk O

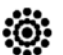

Die Kamera wählt eine fixe Belichtungszeit von 2 Sekunden vor, um die Raketen eindrucksvoll festzuhalten. Verwenden Sie in jedem Fall ein Stativ. Nach der Aufnahme wird die automatische Rauschminderung aktiviert. Dieser interne Verrechnungsprozess nimmt in etwa die gleiche Zeit in Anspruch.

Tipp: Drücken Sie den Auslöser vorsichtig durch, sobald die erste Rakete am Himmel ihr Feuerwerk zündet, und stützen Sie die Kamera auf.

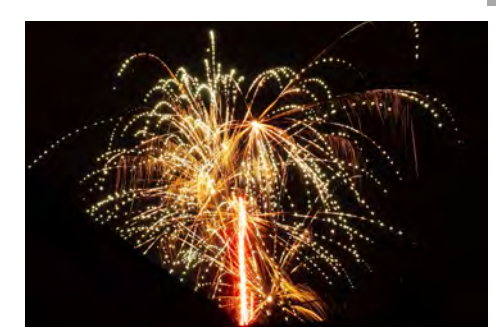

Feuerwerksaufnahmen gelingen Ihnen problemlos auf Knopfdruck.

#### Makroaufnahmen 🐺

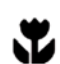

Sie können mit der Kamera sehr nahe an statische Objekte herangehen. Der Hintergrund wird automatisch unschärfer, um das Objekt freizustellen. Probieren Sie verschiedene Perspektiven und Lichtstimmungen aus. Nehmen Sie einen kleinen Falt-Reflektor zur Hilfe, um das Objekt ggf. im Vordergrund **auf**zuhellen. Lösen Sie vorsichtig aus, um kleinste Verwacklungsunschärfen zu vermeiden und verwenden Sie besser ein Stativ (mit Selbstauslöser).

Im Weitwinkelbereich können Sie bis circa 5 cm an das Objekt herangehen, und im maximalen **Telebereich** erweitert sich der Abstand auf bis zu 30 cm. um z. B. einen Schmetterling aus der sicheren »Fluchtdistanz« aufzunehmen.

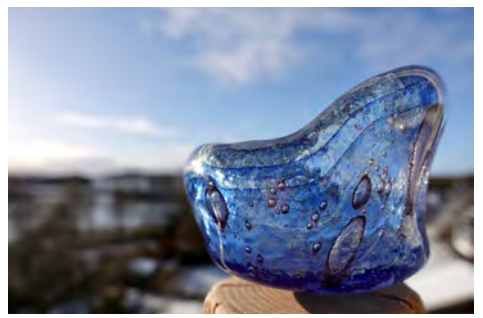

24mm | ISO 200 | f/4.0 | 1/160s

24mm Weitwinkeleinstellung, Abstand: ca. 5 cm. Die Aufnahme wirkt räumlicher, das Objekt wird jedoch etwas verzeichnet wiedergegeben. Der Hintergrund ist unscharf.

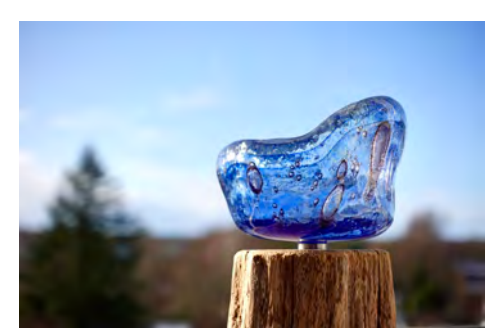

70mm | ISO 200 | f/4.0 | 1/160s

Makroaufnahme in 70mm Teleeinstellung, Abstand: ca. 30 cm. Aufgrund des kleineren Bildwinkels rückt der unscharfe Hintergrund etwas näher an das Objekt heran.

#### Vorsicht bei hohen ISO-Werten und ungenügendem Licht

Deutlich sichtbare **Abstriche** in der Bildqualität müssen Sie hinnehmen, wenn Sie bei **unzureichenden Lichtverhältnisse**n auf das *Digital-Zoom* zurückgreifen. Gleiches gilt, wenn mit **hohen ISO Werten** fotografiert wird. Die Aufnahmen wirken verrauscht und sind **detailarm**. Dieses Problem machen sich vor allen Dingen bei starken Vergrößerungen (Ausschnitt) bemerkbar!

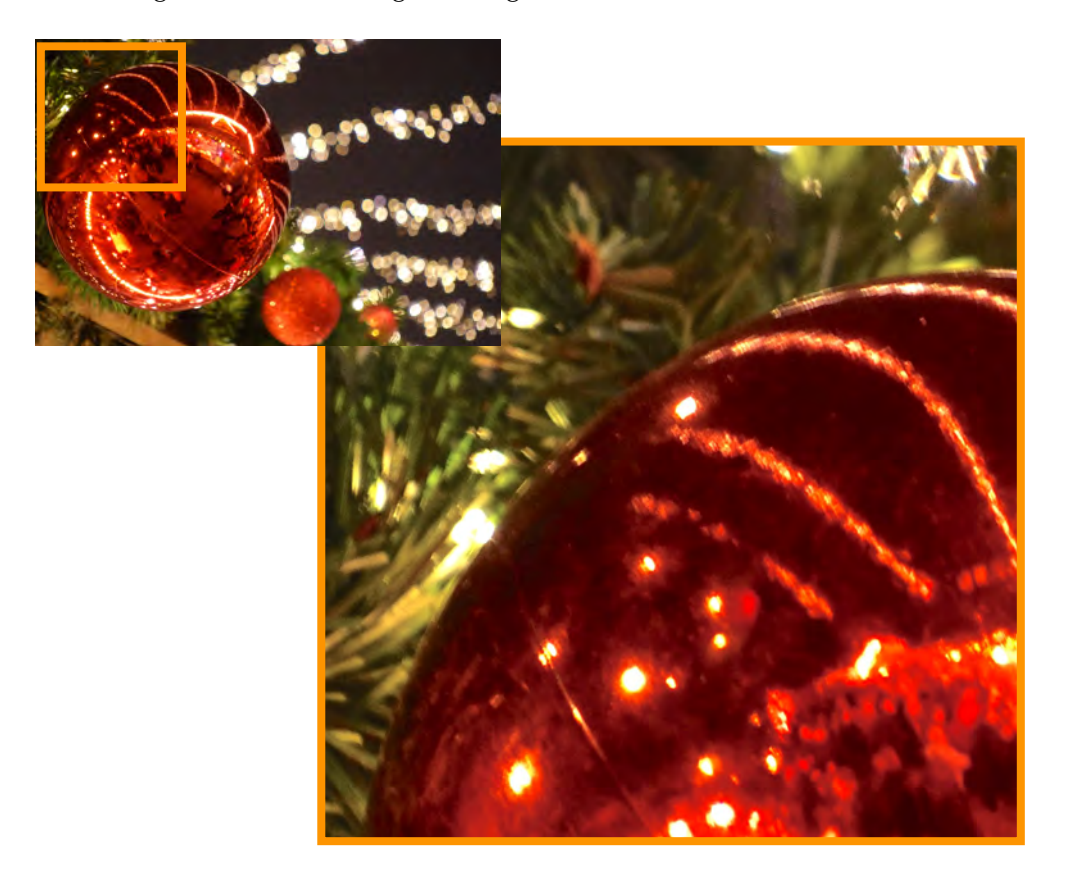

Die Nachteile einer maximalen **Digitalzoom-Einstellung** sind in der Ausschnittvergrößerung deutlich erkennbar!

# Crop-Faktor und »Brennweitenverlängerung«

Der Begriff »35 mm equiv.« bezieht sich auf das Ergebnis aus der tatsächlichen Brennweite und dem Formatfaktor bezogen auf das Vollformat (24 x 36 mm). 25,7 mm Brennweite entsprechen bei einem Formatfaktor von 2,7 für den 1-Zoll-Sensor einer »Brennweite« (Bildwinkel) von ca. 70 mm (25 x 2,7 = 69,39). Die Angaben in diesem Buch sind auf das Vollformat umgerechnet.

# KAMERAEINSTELLUNG I

3

Im Hauptmenü befinden sich insgesamt sechs Register zur individuellen Konfiguration Ihrer Kamera. In diesem Kapitel befassen wir uns zunächst mit den wichtigen Grundeinstellungen für Fotoaufnahmen im Menü »Kameraeinstellung1«. Die dort ebenfalls aufgeführten Bereiche »Blitz«, »Fokus« und »Video«, habe ich für Sie zwecks besserer Übersichtlichkeit in separaten Kapiteln zusammengefasst.

Frida at 2

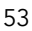

## Wichtige Hinweise

In den **Menüregistern** finden Sie häufig zwei Symbole, die auf eine **ausschließliche** Funktion für den **Foto**- oder **Filmmodus** (»Video«) hinweisen.

Einstellungen für Videoaufnahmen.

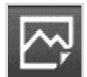

Einstellungen für Fotoaufnahmen.

#### Schnell durch das Menü navigieren

Die **Register** im Hauptmenü steuern Sie mit dem *Navigationsrad* oder den *Navigationstasten* an. Eine Auswahl wird mit der *OK-Taste* bestätigt. Mit der MENÜ-Taste gelangen Sie einen Schritt zurück oder verlassen das Menü.

#### Symbole und Hinweise im Menü

Die individuell eingeblendeten **Symbole** im unteren Bereich des *Monitors* weisen auf **Einstellungsoptionen** oder eine hinterlegte **Tastenfunktion** hin.

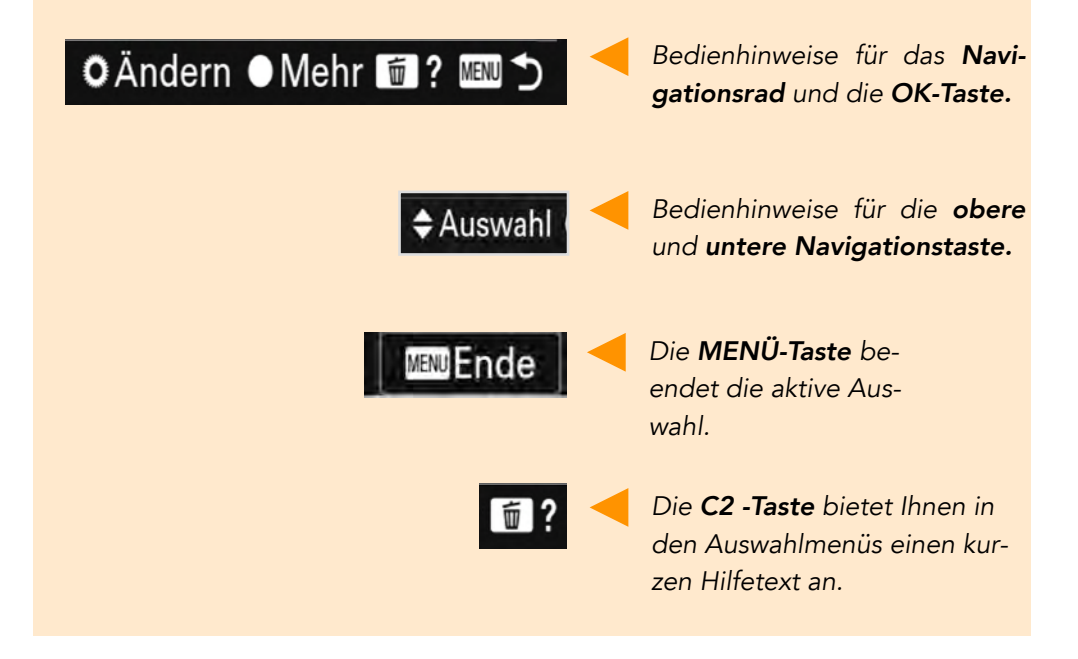

## Die Bedeutung der wichtigsten Symbole auf dem Monitor

Durch **mehrfaches** Drücken der *DISP-Taste* erscheinen, abhängig vom gewählten *Aufnahmemodus* und zuvor aktivierten **Funktionen**, nachfolgende Symbole und Hinweise auf dem Monitor:

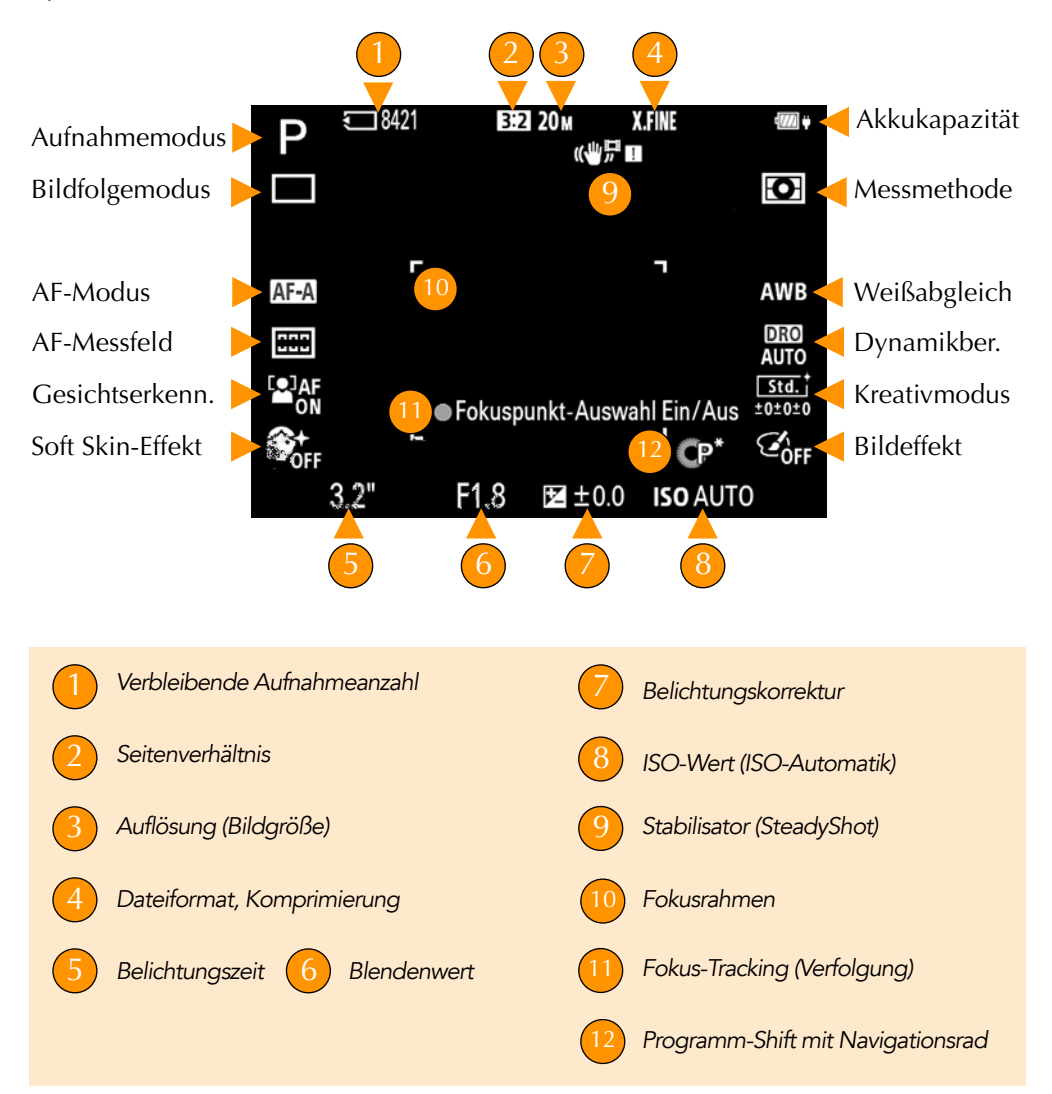

# **Doppelt verteilt**

Einige Funktionen in den Registern können auch direkt über Tasten oder im Fn-Menü angesteuert werden. In diesem Fall werde ich Sie auf die nutzerfreundlichste Option hinweisen.

#### Seitenverhält. (Seitenverhältnis)

Das fotografische »Standardbildformat« ist dem aus der analogen Welt stammenden 3:2-Seitenverhältnis für Ausdrucke im »10x15 Fotoformat« geschuldet. Der Kamerasensor der ZV-1 nimmt in diesem Seitenverhältnis auf. Das Verhältnis der Höhe zur Breite eines Bildes wird vor der Aufnahme festgelegt. Für welches **Seitenverhältnis** Sie sich entscheiden, hängt von der Art der **Präsentation** (z. B. über Monitor oder Tablet), von Ihren fotografischen Vorlieben und dem gestalterischen Aufbau des Bildes ab.

| 🙆 1 🙆 2 🌐 🖻 🚔 1     | *         |
|---------------------|-----------|
| Qualität/Bildgröße1 | 1/12      |
| [2] Dateiformat     | JPEG      |
| 四JPEG-Qualitāt      | Extrafein |
| 쯔 JPEG-Bildgröße    | L: 20M    |
| 🖾 Seitenverhält.    | 3:2       |

Das **Seitenverhältnis** nimmt auch Einfluss auf die **Bildgröße**.

| SEITENVERHÄLTNIS /<br>BILDGRÖSSE /<br>AUFLÖSUNG<br>IN MEGAPIXEL | AUFLÖSUNG           | DRUCKGRÖSSE<br>BEI 300 DPI<br>LABORQUALITÄT |
|-----------------------------------------------------------------|---------------------|---------------------------------------------|
| 3:2/L/20 MP                                                     | 5.472 x 3.648 Pixel | 46 x 31 cm                                  |
| 3:2 / M / 10 MP                                                 | 3.888 x 2.592 Pixel | 33 x 22 cm                                  |
| 3:2 / S / 5 MP                                                  | 2.736 x 1.824 Pixel | 23 x 15 cm                                  |
| 4:3/L/18 MP                                                     | 4.864 x 3.648 Pixel | 41 x 31 cm                                  |
| 4:3/M/10 MP                                                     | 3.648 x 2.736 Pixel | 31 x 23 cm                                  |
| 4:3/S/5MP                                                       | 2.592 x 1.944 Pixel | 22 x 16 cm                                  |
| 16:9/L/17 MP                                                    | 5.472 x 3.080 Pixel | 46 x 26 cm                                  |
| 16:9/M/7,5 MP                                                   | 3.648 x 2.056 Pixel | 31 x 17 cm                                  |
| 16:9/S/4,2 MP                                                   | 2.720 x 1.528 Pixel | 23 x 13 cm                                  |
| 1:1/L/13 MP                                                     | 3.648 x 3.648 Pixel | 31 x 31 cm                                  |
| 1:1 / M / 6,5 MP                                                | 2.544 x 2.544 Pixel | 22 x 22 cm                                  |
| 1:1/S/3,7 MP                                                    | 1.920 x 1.920 Pixel | 16 x 16 cm                                  |

# Übersicht der Seitenverhältnisse und Bildauflösungen

Die Auflösung ändert sich in Abhängigkeit des Seitenverhältnisses!

# PERFEKT FOKUSSIEREN

FOKUSSIEREN

Der Phasenautofokus der ZV-1 kann schnelle Motivbewegungen verfolgen und selbst Gesichter, Augen sowie Tiere werden zuverlässig erkannt. Wie Sie das AF-System optimal nutzen können, und welche Autofokus-Messfelder sich für bestimmte Motive am besten eignen, erfahren Sie in diesem umfassenden Kapitel.

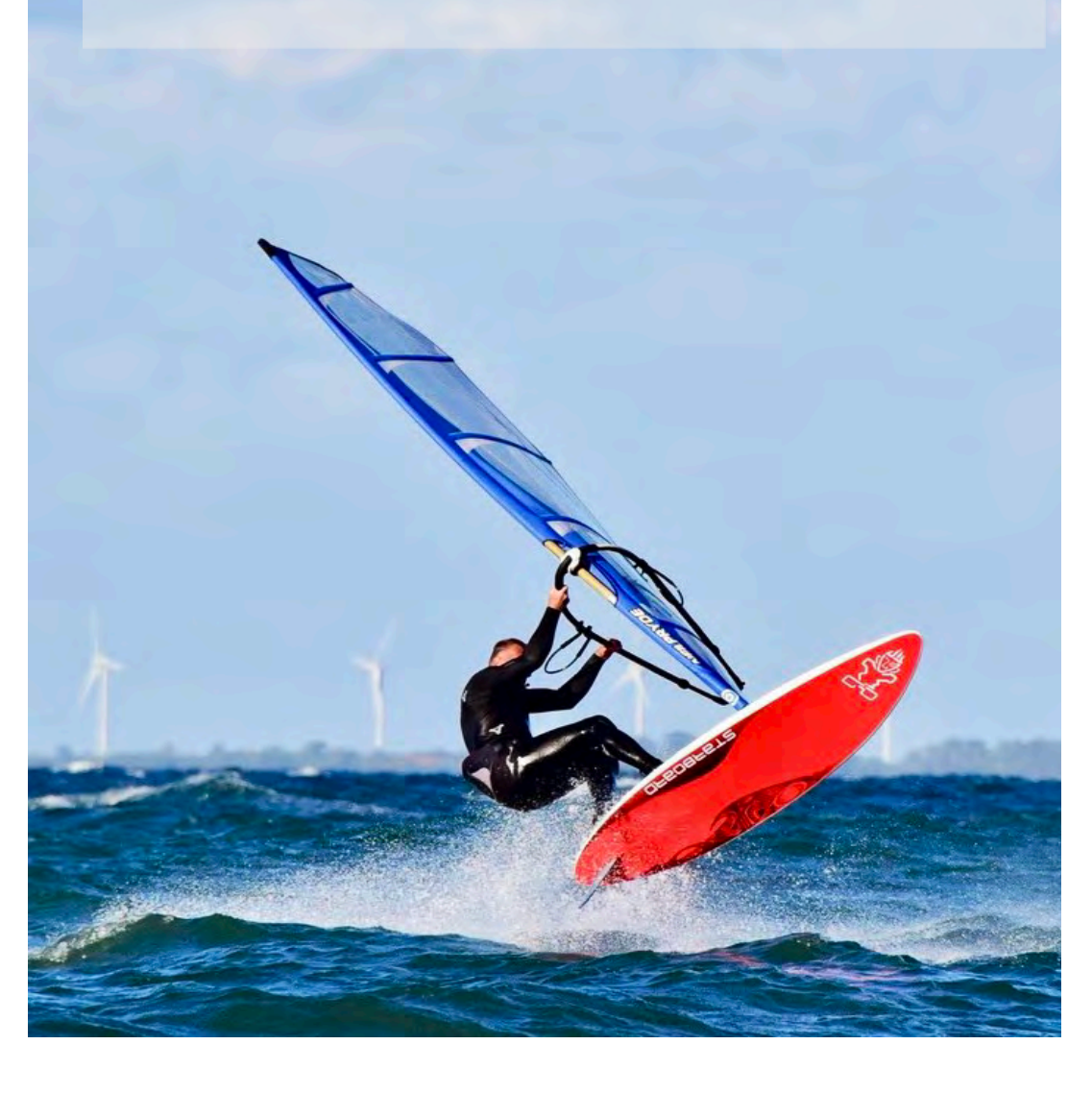

# 4

Τ

RFEKT FOKUSSIEREN

## Fokusmodus

Im Menü *Kameraeinstellung1/Fokusmodus* können Sie die unterschiedlichen <u>AF-Modi</u> Ihrer Kamera anwählen. Tipp: Im *Fn-Menü* haben Sie **schnelleren** Zugriff auf die nachfolgenden Einstellungen.

#### AF-A (Automatische AF-Moduswahl)

In dieser Auswahl wird **automatisch** vom **statischen** Einzel-AF (*AF-S*) auf den **kontinuierlichen** Autofokus (*AF-C*) umgeschaltet, sobald das System eine **Objektbewegung** erkennt. Bei angedrücktem *Auslöser* wird der Fokus, entsprechend der Objektbewegung, kontinuierlich nachgeführt.

**Anwendung:** Für Motive mit schwer vorhersagbarer Bewegung (z. B. Kinder, Tiere) und für spontane Aufnahmen.

# Image: Degree for the second second seco

Die Auswahl im Fn-Menü.

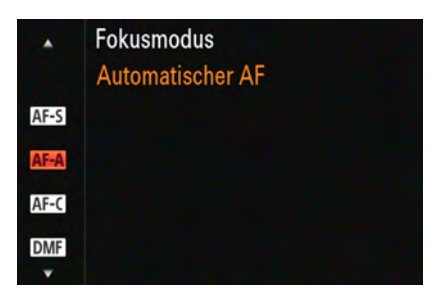

Die Auswahl im Menü Kameraeinstellung1/Fokusmodus.

#### AF-S (Einzelbild-AF)

Dieser Fokusmodus steht für **Schärfegarantie** und ist geeignet für **statische** und sich leicht bewegende Objekte. Sobald das AF-System die Schärfe erfasst hat, ertönt ein **akustisches Signal** (sofern aktiviert). Das **aktive** 

AF-Feld leuchtet auf, und ein grüner Punkt (»Schärfeindikator«) quittiert den Vorgang.

Erneutes Antippen des *Auslösers* startet den Fokussiervorgang von Beginn an.

Tipp: Sie können den **Fokuspunkt**, falls erforderlich, auch bequem durch Andrücken des *Auslösers* in der ersten Stufe **speichern**.

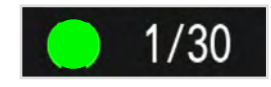

Der grüne AF-Indikator.

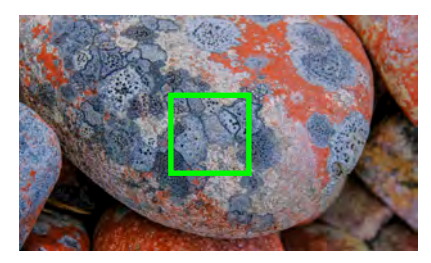

Der AF-Modus **AF-S** ist vorrangig für statische Motive geeignet.

Sollte der AF bei schneller Objektbewegung nicht exakt erfassen und der Auslöser blockiert, (»AF-Indikator blinkt«), wechseln Sie in den Modus *AF-C*.

#### Ges./AugenAF-Einst (AF-Priorität auf Gesichter oder Augen)

Hier legen Sie vorab fest, welche **Art** von Objekten vom Autofokus **erkannt** werden sollen. In der Auswahl kann jeweils immer nur **ein** Ziel festgelegt werden. Eine hundertprozentige Garantie für die gewünschte Objekterkennung gibt es übrigens nicht. Beim Fokussieren auf ein Gesicht, können Sie zudem **bestimmen**, auf welches **Auge** vorrangig fokussiert wird. Beachten Sie, dass die Angaben im Menü **spiegelbildlich** erfolgen! Das **rechte** Auge des Gesichts ist von der Kamera aus gesehen somit das **linke** Auge.

Tipp: Versuchen Sie den **Bildausschnitt** so zu setzen, dass die Kamera das gewünschte Objekt **eindeutig** erkennen und zuordnen kann.

| D1 D2 #        |      | _ ★              |
|----------------|------|------------------|
|                | AF1  | + 5/12+          |
| Fokusmodus     |      | Direkt, Manuelf. |
| Fokusfeld      |      | Breit            |
| Ges./AugenAF-E | inst |                  |

Das Menü Kameraeinstellung1/AF1/Ges./AugenAF-Einst.

| Ges./AugenAF-Einst                   |                |
|--------------------------------------|----------------|
| 1                                    |                |
| Ges/AugPrio. bei AF                  | Ein            |
| Motiverkennung<br>Re./Li. Auge ausw. | Mensch<br>Auto |

Setzen Sie die Auswahl **Ges/** AugPrio. bei AF auf Ein.

#### Auswahl Motiverkennung

Legen Sie in diesem Menüpunkt das zu erkennende Ziel fest.

- *Mensch:* Menschliche Gesichter und Augen werden erkannt.
- *Tier:* In dieser Auswahl können nur **Tieraugen** erkannt werden.

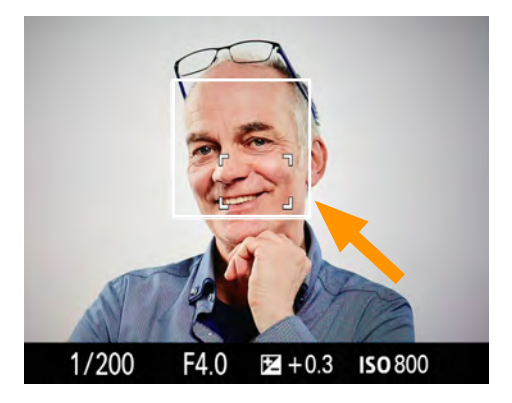

**Mensch:** Erkannte Gesichter werden mit einem weißen Rahmen markiert.

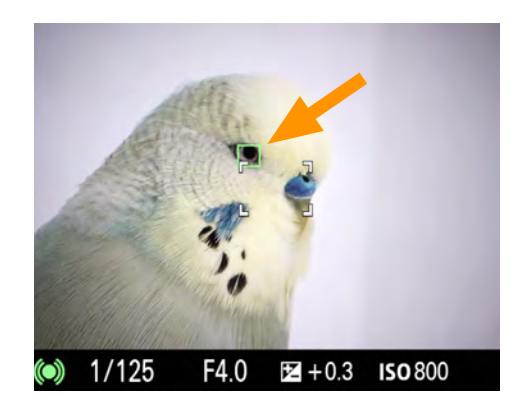

*Tier:* Bei erkannten Tiergesichtern wird ein Auge markiert.

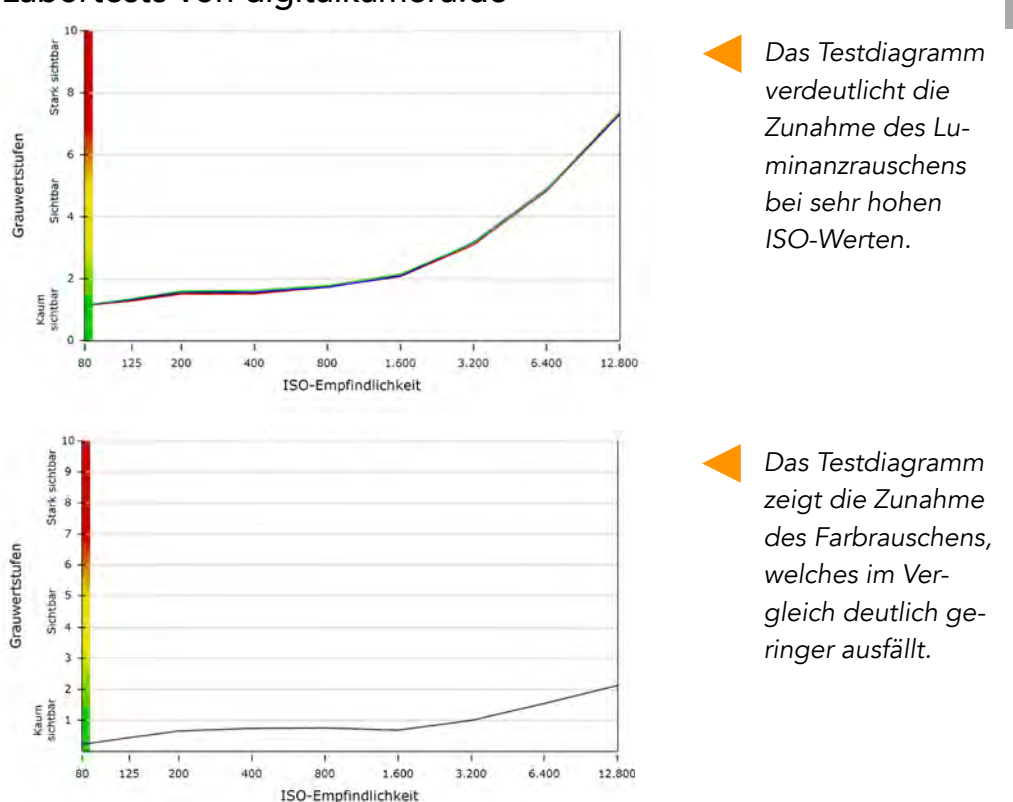

#### Labortests von digitalkamera.de

#### Hohe ISO-Rauschminderung

Im Menü Kameraeinstellung1/Qualität/Bildgröße2/Hohe ISO-RM legen Sie fest, wie effektiv die elektronische Rauschminderung bei hohen ISO-Werten eingreifen soll.

Im **JPEG-Format** erfolgt stets eine interne Bearbeitung des Bildes, die je nach Grad der Einstellung im Menü eine leichte bis starke Glättung hervorruft. Ausprobieren!

Die Langzeit-RM ist nicht verfügbar bei:
 Dateiformat auf JPEG&RAW, RAW

| 🚺 🗖 2 🌐 🖻 🚔 🄊       |         |
|---------------------|---------|
| Qualität/Bildgröße2 | + 2/12+ |
| 문 Langzeit-RM       | Ein     |
| E Hohe ISO-RM       | Normal  |
|                     | 000     |
| Normal              |         |
| Niedrig             |         |
| Aus                 |         |

Die Auswahl im Menü für die interne Rauschminderung.

## Praxisübung: Die Wirkung der Blende

• Erstellen Sie von einem Objekt eine Aufnahme mit der größten (z. B. f/2.8) und mit einer kleineren Blende (z. B. f/11). Fotografieren Sie das Objekt außerdem in der 70 mm Teleeinstellung (»ranholen«) und der 24 mm Weitwinkelstellung (»rangehen«), so dass die Objektgröße möglichst identisch bleibt.

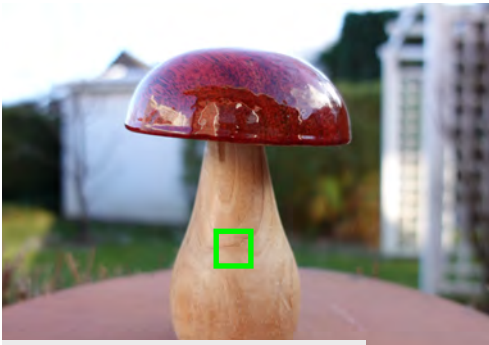

24mm | ISO 200 | f/1.8 | 1/1000s

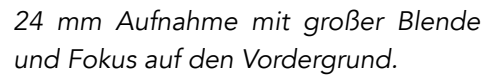

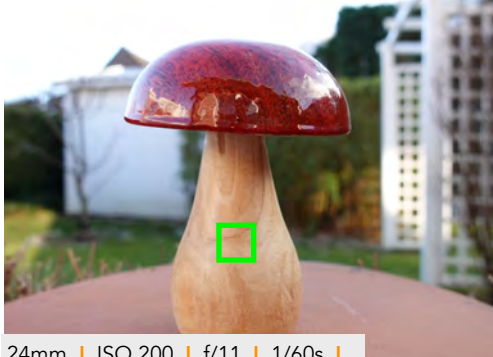

24mm | ISO 200 | f/11 | 1/60s |

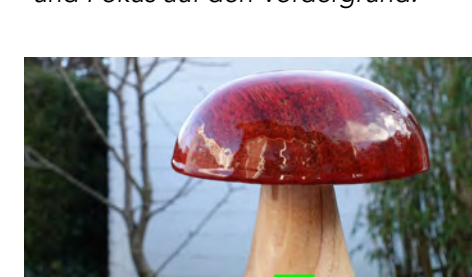

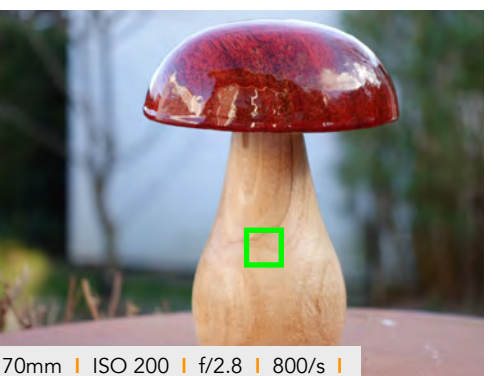

70 mm Aufnahme mit großer Blende und Fokus auf den Vordergrund.

70 mm Aufnahme mit kleiner Blende und Fokus auf den Vordergrund.

70mm | ISO 200 | f/11 | 1/60s |

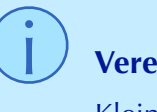

#### Vereinfachte Merkhilfe

Kleine Blendenzahl = kleiner Schärfebereich. Große Blendenzahl = großer Schärfebereich.

24 mm Aufnahme mit kleiner Blende und Fokus auf den Vordergrund.

#### Die Belichtung abgleichen

Legen Sie zunächst den **ISO-Wert** als Grundlage Ihrer Belichtung fest.

Nun verändern Sie *Blende* und/oder *Belichtungszeit* so lange, bis der angezeigte Wert im *Monitor* auf **+/–0** steht.

Den Begriff **Belichtungswaage** dürfen Sie durchaus wörtlich nehmen: Nur wenn sich *Blende und Belichtungszeit* im korrekten Verhältnis zueinander befinden, wird die Aufnahme »korrekt« nach Grauwert-Referenz belichtet.

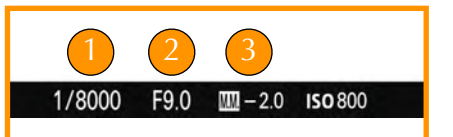

Links wird die **Belichtungszeit** angezeigt, 1 daneben die **Blende** (2). Die Belichtungswaage (**MM**) (3) zeigt eine Unterbelichtung von -2 EV-Werten an.

Wird die Aufnahme **heller** belichtet, erscheint ein positiver Wert (+) während eine eher **knappere** Belichtung mit einem negativen Wert (-) symbolisiert wird.

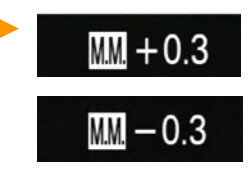

#### Anzeigehilfen

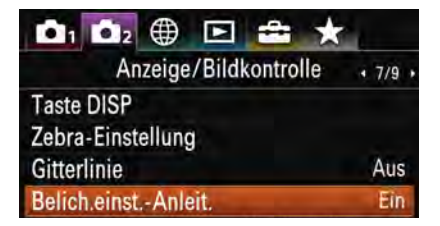

Aktivieren Sie zunächst im Menü **Kameraeinstlg.2/7/Be**lich.einst.-Anleit. auf Ein.

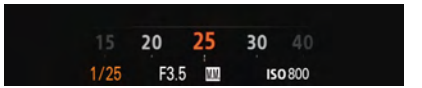

Drücken Sie mehrfach die **DISP-Taste**, für eine vergrößerte Zeit/Blendenskala.

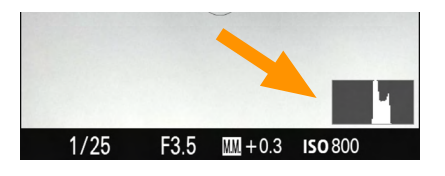

Blenden Sie das **Histogramm** mit der **DISP-Taste** ein, um eine perfekte, visuelle Kontrolle der Belichtung zu erhalten.

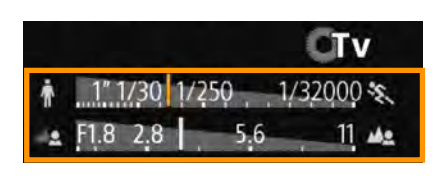

Drücken Sie mehrfach die **DISP-Taste**, um eine kombinierte Skala aufzurufen.

## Fotografieren in der manuellen Belichtungssteuerung

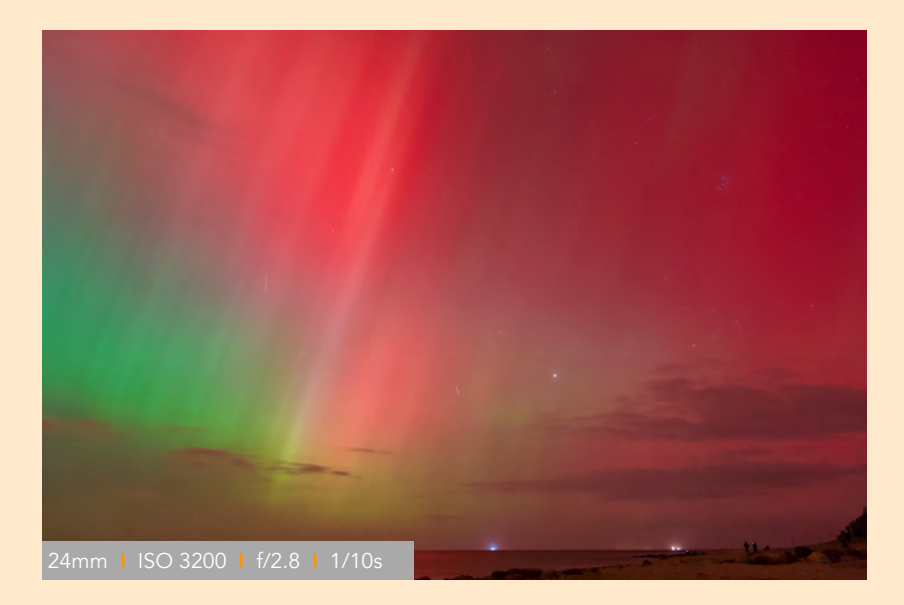

Nordlichtaufnahme vom Stativ aus mit Selbstauslöser. Der Fokus wurde manuell auf den Himmel gesetzt (MF). Die RAW-Datei wurde am Computer in Adobe Lightroom »entwickelt«.

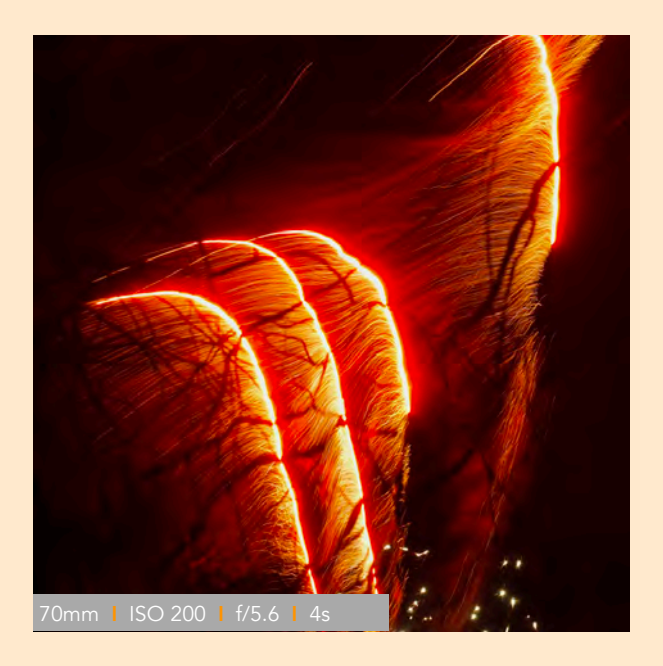

Feuerwerk: Dateiformat JPEG-Extrafine. Aufnahme vom Stativ aus mit Selbstauslöser.

#### Bildeffekt: Geben Sie Ihren Motiven einen ungewöhnlichen Look!

Die *Bildeffekte* lassen sich nur im JPEG-Format anwenden, da der Effekt direkt »in die Aufnahme verbacken wird«. Dreizehn coole Effekte warten darauf, von Ihnen ausprobiert zu werden. Setzen Sie den Effekt behutsam ein! Denn: Eine **unbedeutende** Aufnahme wird auch durch Setzen eines Effekts nicht **aussagekräftiger**...

| 🖸 1 🗖 2 🌐 🖻         | 🖮 ★                  |  |
|---------------------|----------------------|--|
| Farbe/WB/Bildve     | erarbeitung1 . 9/12. |  |
| Weißabgleich        | Farbtmp./Filter      |  |
| PriorEinst. bei AWB | Standard             |  |
| DRO/Auto HDR        | Dynamikb.Opt.        |  |
| Kreativmodus        | Standard             |  |
| Bildeffekt          | Aus                  |  |

#### Effekt-Parameter schnell anpassen

Tipp: In der Effektauswahl können Sie mit den *Navigationstasten* bestimmte **Bildparameter** und Optionen manuell anpassen.

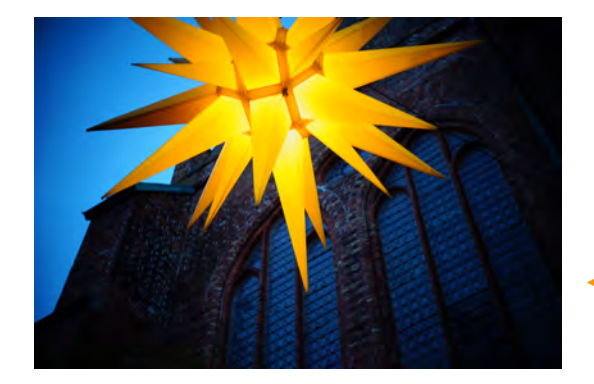

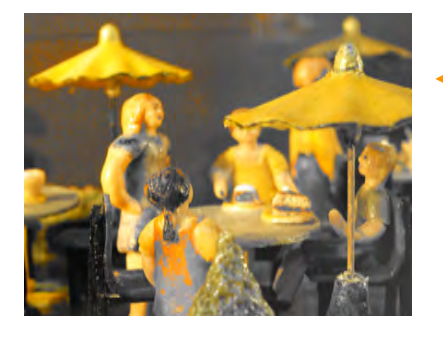

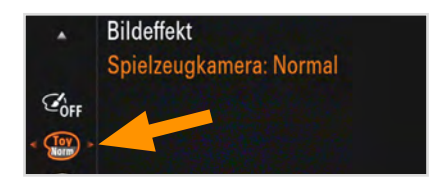

Die Auswahl für den Bildeffekt.

Die sehr kleinen Pfeile deuten auf weitere Auswahlmöglichkeiten hin.

**Spielzeugkamera:** Weiche Farben mit spannender Vignettierung im Randbereich.

**Teilfarbe:** Bereiche im Bild, die eine bestimmte Farbe haben (z. B. gelb), werden partiell hervorgehoben. Tipp: Mit der **Belichtungskorrekturtaste** können Sie die Aufnahme heller oder dunkler wiedergeben, und damit Einfluss auf die Auswahl des »Farbbereichs« nehmen.

Setzen Sie den *Bildeffekt* zurück in die Auswahl Aus.

N

#### Autofokus beim Filmen?

Im **professionellen** Bereich wird in der Regel auf den Autofokus **verzichtet** und die Schärfe **manuell** »gezogen« bzw. nachgeführt.

Falls Sie auf den Autofokus aus gutem Grund nicht verzichten möchten, wählen Sie vorzugsweise den AF-Modus *AF-C* (*Nachführ-AF*) im *Fn-Menü* aus. In Verbindung mit dem breiten *AF-Feld* kann eine **Objektbewegung** sicher verfolgt werden. Bei Personen hingegen ist die automatische **Gesichtserkennung** sehr hilfreich. Sie sollten unbedingt vor der Filmaufnahme testen, welche AF-Optionen geeignet sind.

Tipp: Nutzen Sie die hilfreichen **Fokus-Werkzeuge** (z. B. *Fokus-Peak* oder *Lupe*), um den Fokuspunkt **präzise** setzen zu können.

Im Menü Kameraeinstellung2/Film2 befinden sich die AF-Feineinstellungen.

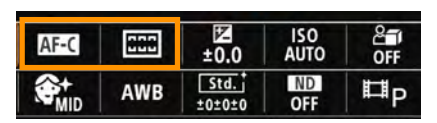

Wählen Sie im **Fn-Menü** die geeigneten AF-Modi aus.

| 🙆 1 🙆 2 🌐 🖻 🚔     | *          |
|-------------------|------------|
| Fokus-Hilfe       | +11/12+    |
| Fokusvergröß      |            |
| Fokusvergröß.zeit | Unbegrenzt |
| Anf.Fokusvergr.   | x1,0       |
| MF-Unterstützung  | Ein        |
| KantenanhEinstlg  |            |

Das Menü *Kameraeinstellun*g1/11/Kantenanh.-Einstlg.

Infos zum GP-VPT2BT auf der Website von Sony.

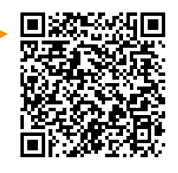

Der optionale »Aufnahmegriff GP-VPT2BT«verbindet sich per Bluetooth und bietet Stabilität und Komfort. Die Tasten sind leicht zugänglich und ermöglichen eine intuitive Bedienung. Mit der Schnellneigungsfunktion lässt sich der ideale Kamerawinkel (z. B. für Selfies) einstellen.

## Auswahlen für das Dateiformat

#### Aufnahmeeinstlg (Aufnahmeeinstellung)

- *XAVC S 4K* unterstützt verschiedene **Abtastraten**, die eine Vielzahl an Anwendungen abdecken von 4K-Produktionen bis hin zum Online-Streaming. Hinweis: Aufgrund der sehr **hohen** Bildauflösung (3840 x 2160 Pixel) und der damit verbundenen großen Datenmengen, ist eine entsprechende **Hardware-Power** beim Videoschnitt erforderlich!
- *XAVC S HD* zeichnet das Video in der klassischen **Full-HD-Auflösung** mit 1920 x 1080 Pixel in **hoher** Bildqualität auf. Für die meisten Anwendungen und Darstellungen ist dieses Format **ideal** geeignet, da sich die **Datenmengen** in einem vertretbaren Rahmen bewegen. Ein weiterer Vorteil ist, dass sich die Kamera nicht zu stark **erhitzt** und Filmaufnahmen mit bis zu 100 fps (Bilder pro Sekunde) möglich sind!
- *AVCHD* Dieses Format ist auf nur 24 Mb/s bzw. 28 Mb/s mit einer Abtastrate von 4:2:0, 8-Bit beschränkt und dient der einfachen Weitergabe von Daten. Vorteil: Die Speicherkarte kann **direkt** von einem **AVCHD-kompatiblen** Gerät ausgelesen werden, da die **Dateistruktur** der einer DVD ähnelt. Für die Videonachbearbeitung ist AVCHD jedoch **nicht** zu empfehlen!

# **FullHD oder 4K**?

Das hochauflösende Ultra HD (4K) mit ca. 8.2 Millionen Pixeln hat sich durchgesetzt. Ultra HD bietet einen größeren Farbraum und eine deutlich bessere Farbauflösung. Für die sozialen Medien oder eine Webseite ist die klassische FullHD Auflösung völlig ausreichend.

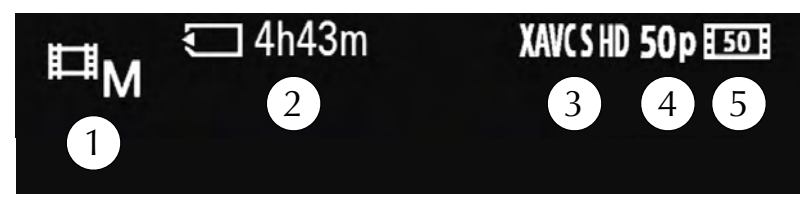

Die wichtigsten Informationen auf einem Blick (Monitor).

- (1) Aufnahmemodus, (2) verbleibende Aufnahmezeit,
- (3) Dateiformat, (4) Bildfrequenz, (5) Bildqualität

#### Aufnahmeeinstlg (Aufnahmeeinstellung für Bitrate und Bildqualität)

Neben der **Bildfrequenz** und der **Bildauflösung** spielt die **Bitrate** eine große Rolle. Vereinfacht lässt sich sagen, dass höhere **Bitraten** Videos in sehr hoher Bildqualität hervorbringen und umgekehrt. Parallel steigt jedoch auch die **Datenmenge**, die verarbeitet und gespeichert werden muss. Die Bitrate wird häufig mit »Mbps« (Megabit per second) angegeben. Je höher dieser Wert, desto mehr Bildinformationen können dargestellt werden.

Hinweis: Im **Menü** und in der **Tabelle** wird die Bitrate mit »*M*« angegeben (z. B. *100M*).

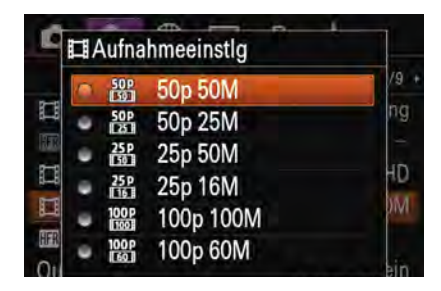

Auswahl von Bildfrequenz (z. B. **50p**) und Bitrate (z. B. **50M**) im Register **Aufnahmeeinstlg.** 

# **i** Finale Bildqualität

Nehmen Sie im Progressive-Modus (p) mit »Vollbildern« auf, um volle Kompatibilität zu digitalen Wiedergabemedien und dem späteren Videoschnitt sicherzustellen. Um Bildauflösung und -qualität in ein ausgewogenes Verhältnis zu setzen, sollten Sie verschiedene Auflösungen und Bitraten austesten. Betrachten Sie die Ergebnisse auf einem großen TV-Monitor, um die Qualität des Videos besser beurteilen zu können.

#### Dual Rec (Fotos während einer Videoaufnahme erstellen)

Funktion: Sie können **während** einer Videoaufnahme Fotos machen, **ohne** die Aufnahme hierfür unterbrechen zu müssen!

Drücken Sie die *MOVIE-Taste,* um die Videoaufnahme zu starten. Wird der *Auslöser* halb heruntergedrückt, erfolgt die Anzeige noch **verfügbarer** Bilder.

Drücken Sie den *Auslöser* ganz durch, um ein **Foto** aufzunehmen. Der Hinweis »Erfassen« erscheint auf dem Monitor, und der Speichervorgang wird durch einen sich verkleinernden weißen **Balken** dargestellt.

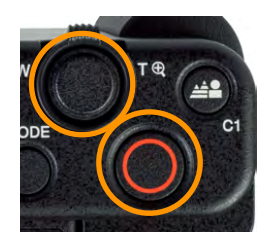

Drücken Sie die *MOVIE-Taste* erneut, um die Videoaufnahme zu beenden.

## Filme mit Ton aufnehmen

#### Audioaufnahme

Auf der **Kameraoberseite** ist ein Drei-Kapsel-Mikrofon verbaut (1). Seitlich daneben befindet sich der *Multi-Interface-Schuh* zur Aufnahme eines **externen** Mikrofons (2).

Tipp: Nehmen Sie den **Originalton** grundsätzlich mit auf (*Ein*)! Später im Schnitt können Sie die akustische »Atmo« bei Bedarf als separate Audiospur hinterlegen.

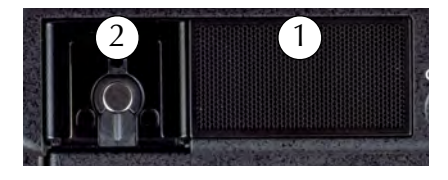

| Film3          | • 3/9 • |
|----------------|---------|
| AnfFokusvergr. | x1,0    |
| Audioaufnahme  | Ein     |

#### Multi-Interface-Schuh

Kompatible Mikrofone von Sony werden von der Kamera mit **Energie** versorgt. Auch ein **Systemblitz** oder eine **Videoleuchte** können optional angebracht werden. Hinweis: Die kleinen Kontakte sind sehr **empfindlich**. Schieben Sie das Zubehör daher **vorsichtig** bis zum Anschlag in den Schuh.

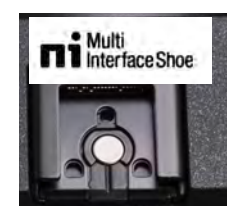

#### Kompatible Mikrofone von Sony

Für **Interviews** und im **Selfie-Modus** ist die Verwendung eines **externen** Mikrofons zu empfehlen. Sehr beliebt ist das kompakte **ECM-G1 Shotgun** mit »Supernieren-Charakteristik«, das den Schall direkt von vorn aufnimmt und umliegende Geräusche unterdrückt. Ein passender **Windschutz** gehört zum Lieferumfang. Dank der seitlich angebrachten 3,5mm **Mikrofonbuchse** kann das Mikrofon auch mit **anderen** Kameras verwendet werden.

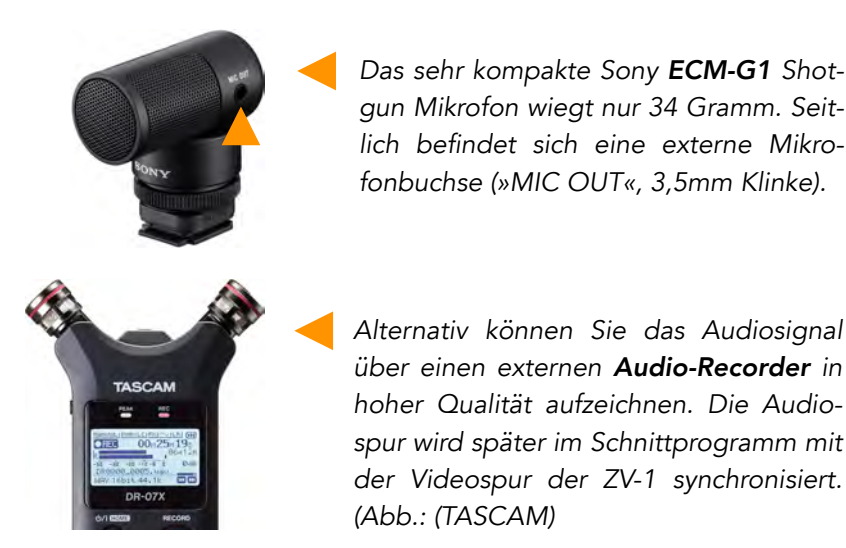

#### Bewertung

Aufnahmen können auf einer Skala von 1-5 Sternen **bewertet** werden, um das spätere **Auffinden** zu erleichtern. Wählen Sie das entsprechende **Foto** aus, und drücken Sie die *OK-Taste*. Am **oberen** Bildrand erscheint eine **Bewertungsskala**. Drücken Sie die *linke/rechte Navigationstaste*, um die **Bewertung** vorzunehmen. Schließen Sie die Eingabe mit der *OK-Taste* ab.

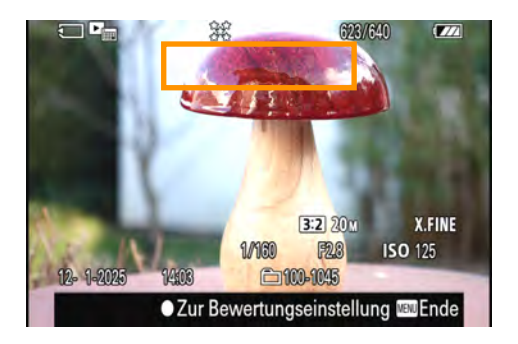

Drücken Sie die **OK-Taste**, um die Bewertung vorzunehmen.

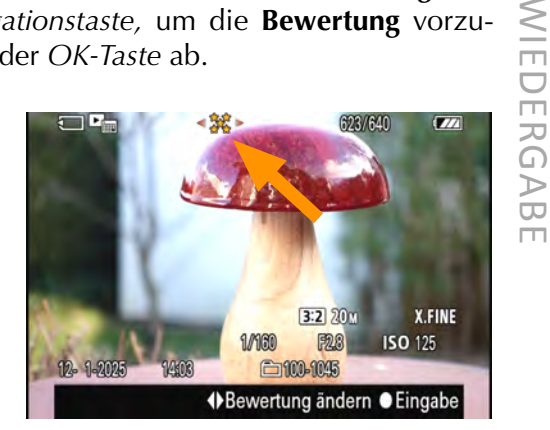

Die Aufnahme wurde mit 5\* (»fünf Sternen«) bewertet.

#### Bewertung (Ben.Key / Funktionstaste belegen)

Möchten Sie **häufiger** Bilder bewerten, macht es Sinn, eine *Funktionstaste* (*Ben.Key*) mit dieser Option zu belegen (siehe KAPITEL 7, auf Seite 177).

Legen Sie in diesem Menüpunkt fest, wie viele Sterne bei der **Bewertung** vergeben werden sollen, wenn die zuvor belegte Taste gedrückt wird.

Im nebenstehendem Beispiel wurde das Häkchen bei **5 Sternen** gesetzt. Bestätigen Sie abschließend mit der *OK-Taste*.

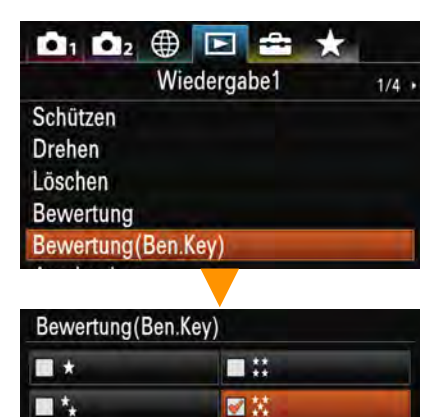

#### Ausdrucken

Für einen **DPOF-kompatiblen** Drucker kann ein **Druckauftrag** erstellt werden, der im Ordner **MISC** auf der Speicherkarte hinterlegt wird. Mit der Auswahl *Mehrere Bilder* werden **mehrere Aufnahmen** mit der *OK-Taste* markiert. Schließen Sie den Vorgang mit der *Menü-Taste* ab. Zum **Löschen** des erteilten Auftrags wählen Sie *Alles aufheben*. Die *Druckeinstellung* bestimmt, ob das **Aufnahmedatum** auf die Papierprints gedruckt werden soll.

12.

# Kontakt und Infos

# Michael Nagel Online-Shop

Bücher (inkl. E-Books) Tutorial-Videos

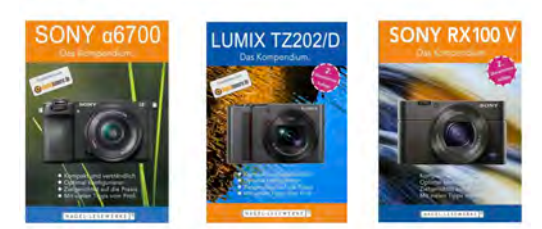

In meinem Onlineshop finden Sie alle bisher erschienen E-Books sowie Tutorial-Videos zu verschiedenen Themen.

Ich freue mich über konstruktive Kritik, Kommentare und wertvolle Hinweise von Ihnen. Nehmen Sie gerne **Kontakt** per Mail auf. Ich antworte Ihnen zeitnah.

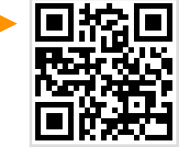

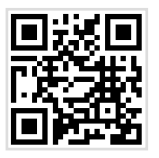

Zur Website

Zu Instagram

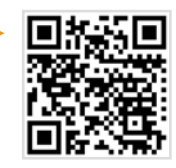

Zur Sony ZV-1 ist ein **umfangreicher** Testbericht auf **digitalkamera.de** erschienen. Die PDF-Datei kann gegen eine geringe Gebühr direkt heruntergeladen werden.

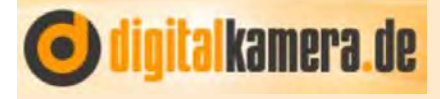

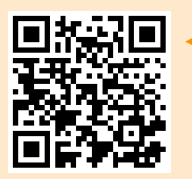

Zum Labortest der ZV-1

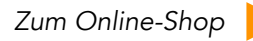

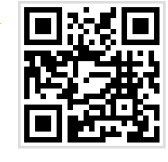

Michael Nagel hat sich intensiv mit der SONY ZV-1 befasst, und gibt einen umfassenden Einblick in die vielen Funktionen der kompakten Vlogging Kamera. Der erfolgreiche Dozent, Trainer und Bestsellerautor verfügt über vier Jahrzehnte Erfahrung in der Fotobranche. Nagel ist bekannt für seine Fähigkeit, Kompliziertes einfach und anschaulich zu erklären.

www.michaelnagel.me

Umfangreiches Wissen kompetent vermittelt.

- Die umfassende Ergänzung zur Bedienungsanleitung
- Einfacher Einstieg in das perfekte V-Logging
- Viele Tipps zur optimalen Konfiguration
- Lernen Sie die kreativen Werkzeuge Ihrer Kamera kennen und intuitiv einzusetzen
- Sämtliche Funktionen und Einstellungen werden praxisnah auf den Punkt gebracht
- Die häufig "kryptischen" Begrifflichkeiten im Menü werden verständlich erklärt
- Thematisch abgeschlossene Kapitel für den schnellen Überblick auf wichtige Funktionen
- Viele authentische Beispielaufnahmen
- Testcharts, Diagramme und Zubehörtipps
- Tipps für professionelle Video- und Audioaufnahmen vom erfahrenen Video-Trainer
- Natürlich im handlichen Kompaktformat für die Kameratasche oder den Fotorucksack

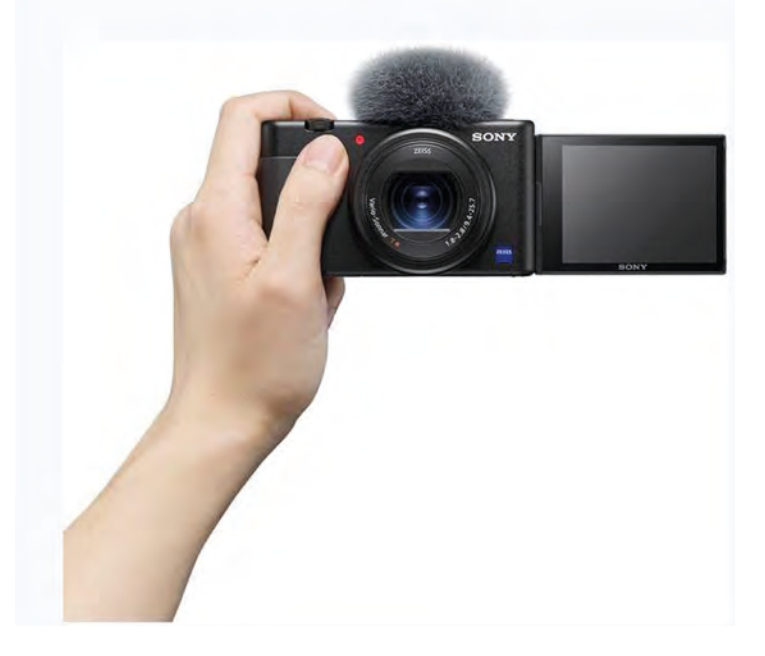

Zur Website des Autors.